# Wie installiere ich ein Firmware Update auf meinem Blofeld Desktop oder Keyboard ?

### Schritt 1

Stellen Sie eine USB Verbindung zwischen Blofeld und Computer her. Benutzen Sie keine USB-Hubs oder andere Hardware dazwischen!

#### Schritt 2

Laden Sie das Programm "Spectre" herunter. https://cloud.waldorfmusic.com/index.php/s/FcpmBZMWDZSX9Wq

Installieren Sie Spectre auf Ihrem Computer. Laden Sie die aktuellste Blofeld Firmware herunter. https://cloud.waldorfmusic.com/index.php/s/PzMizn3fFWCnXaR

Die Firmware ist in ein ZIP Archiv gepackt, entpacken sie diese.

## Schritt 3

Starten Sie das Programm "Spectre".

Klicken Sie auf "Audio/MIDI" um "Spectre" zu konfigurieren. Die wichtigste Einstellung ist "Midi Output", hier wählen Sie den Blofeld aus.

| 000      | Sample I       | mple Program Extended Content Transmitting Remote Editor |                                     |      |  |
|----------|----------------|----------------------------------------------------------|-------------------------------------|------|--|
| Programs | Load           | Samples                                                  | Load JWal                           | dorf |  |
|          | Save           | MIDI & Audio Settings                                    |                                     |      |  |
|          | Export         | Output:                                                  | Focusrite Thunderbolt               | Test |  |
|          | Audio/MIDI     | Active output channels:                                  | Output 1 Output 2 Output 3 Output 4 |      |  |
|          | Save MIDI File | Sample rate:                                             | 44100 Hz                            | ÷    |  |
|          | Transmit       | Audio buffer size:                                       | 512 samples (11.6 ms)               | \$   |  |
|          | Upgrade        | Active MIDI inputs:                                      | O Clarett 8PreX MIDI<br>O Blofeld   |      |  |
|          | U UUU Ler      | MIDI Output:                                             | Blofeld                             |      |  |

Schließen Sie das MIDI & Audio Settings Fenster.

## Schritt 4

Klicken Sie auf "Upgrade", wählen die Firmware Datei aus und klicken auf Open. Warten Sie bis die Übertragung beendet ist (100 %) und drücken dann die PLAY Taste auf dem Blofeld. SCHALTEN SIE DEN BLOFELD NICHT AUS! Der Blofeld startet neu.

> Das war's, viel Spass mit Ihrem Blofeld ! Ihr Waldorf Team.